# Rematrícula Online 2024

10

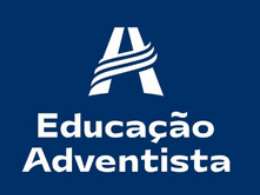

SANTO AMARO

# Acesse o Portal Através do site:

#### htpp:https://login.educacaoadventista.org.br/

PORTAL

SERVIÇOS DIGITAIS

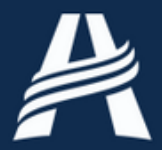

#### Educação Adventista

Clique no botão abaixo para acessar os serviços digitais do Portal.

Acessar

Copyright© 2023 EA Todos os direitos reservados.

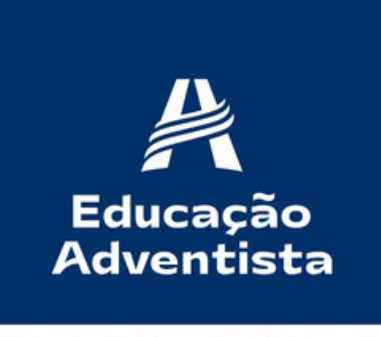

SANTO AMARO

## Entre com a conta de Responsável

### Fazer login

Prosseguir para educacaoadventista.org.br

Esqueceu seu e-mail?

Insira seu e-mail

@eaportal.org

Próxima

Caso não possua conta de responsável , entre em contato com o TI do seu colégio.

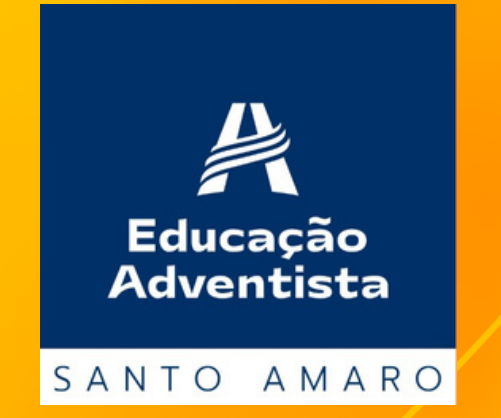

# Dentro do portal clique na aba: Rematrícula online

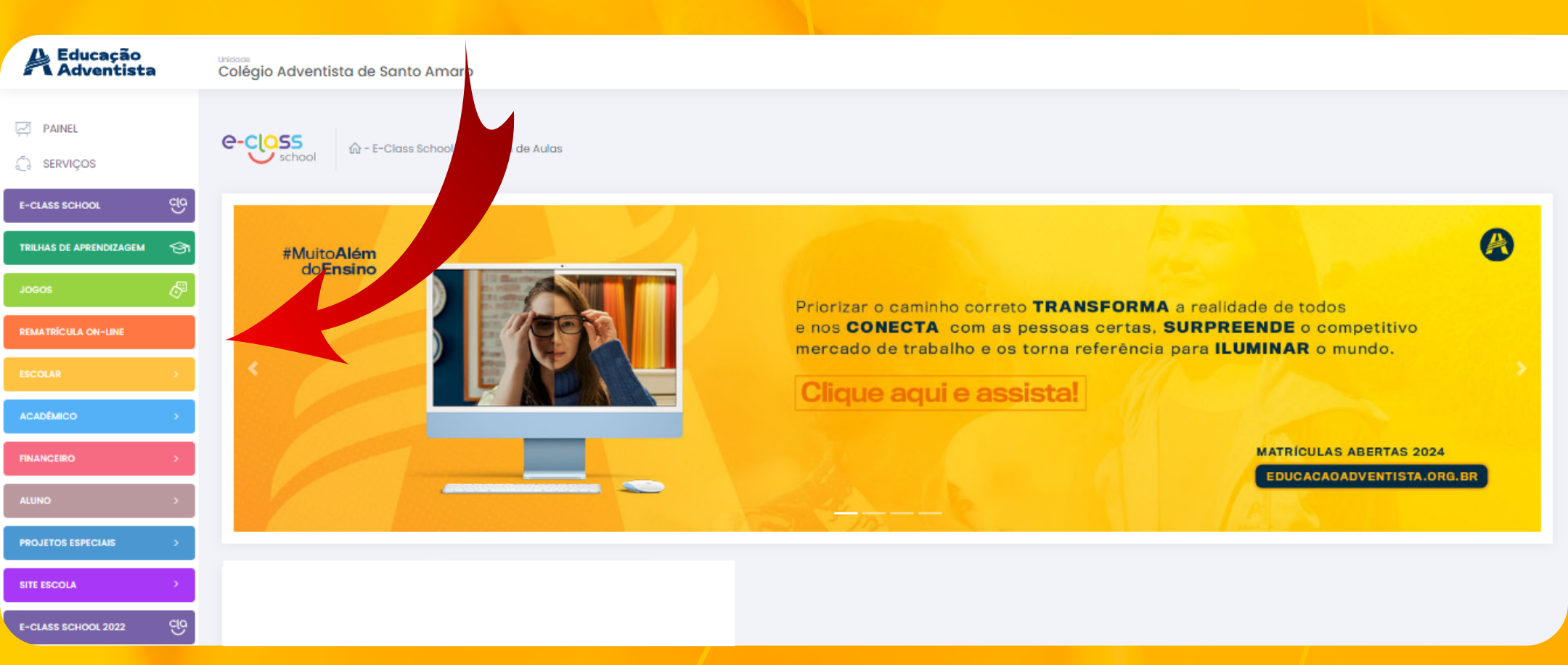

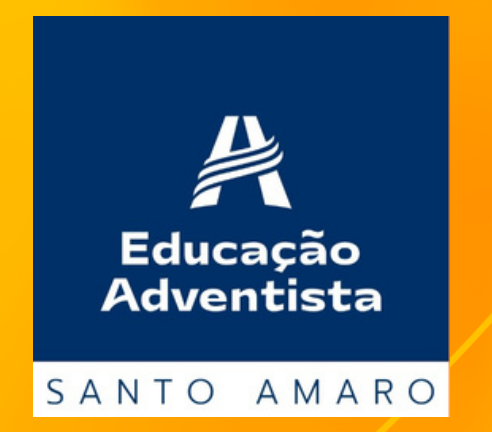

A REMATRÍCULA ON-LINE, deverá ser efetuada somente pelo Responsável Legal do aluno, para o ano de 2024. Se for o seu caso, clique em "Ok".

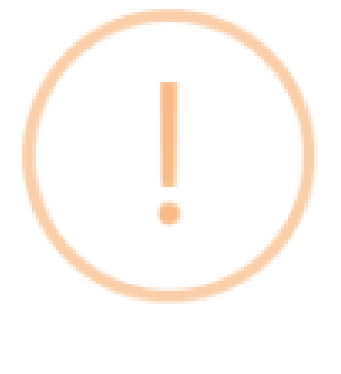

#### Atenção

Apenas efetue a rematrícula caso seja o Responsável Legal do aluno para este ano. Caso contrário, NÃO finalize o processo e solicite a troca na escola

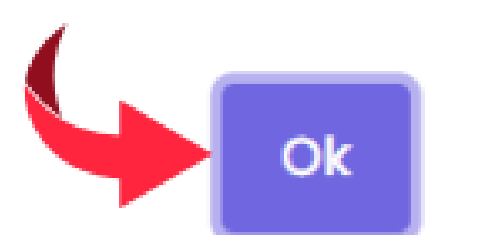

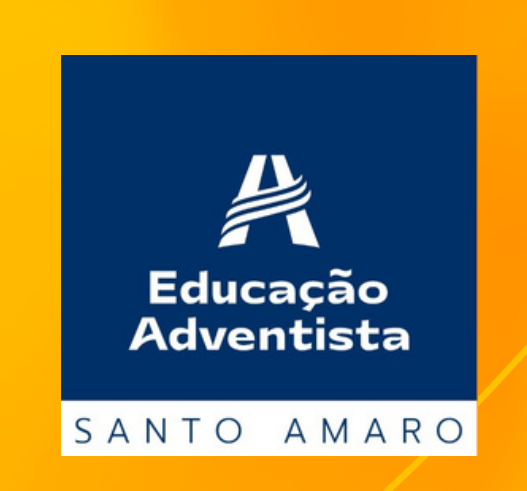

## Verifique as informações

#### **Dados do Aluno**

Verifique os dados do aluno e, se existir alguma divergência como: série, nome do aluno, entre em contato com a unidade escolar e atualize seus dados antes de prosseguir. Se estiver tudo correto, clique em "PRÓXIMO".

| Dados do aluno   Etapa 1 de 4 |       |       |
|-------------------------------|-------|-------|
| Nome                          |       |       |
| Escola<br>(                   |       |       |
| Série                         | Turma | Turno |
| Pai                           | Mãe   |       |

Próximo

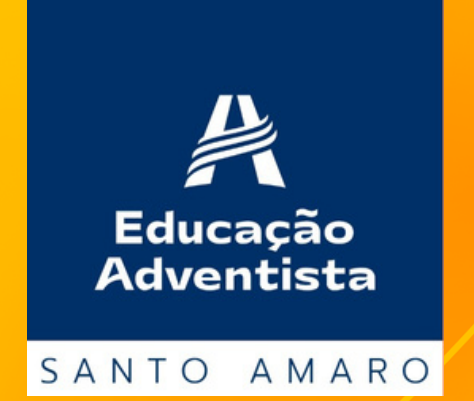

## Verifique as informações

#### **Responsável legal**

Verifique os dados do responsável legal e, se existir alguma divergência, entre em contato com a unidade escolar e atualize seus dados antes de prosseguir.

Dados do Responsável Legal | Etapa 2 de 4

| Nome     |  |             |  |
|----------|--|-------------|--|
|          |  |             |  |
| CPF      |  | R.G.        |  |
|          |  |             |  |
| Endereço |  | Complemento |  |
|          |  |             |  |
| Telefone |  | E-mail      |  |
|          |  |             |  |

Voltar

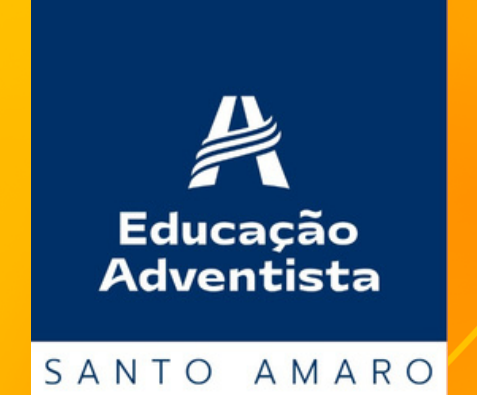

## Verifique as informações

#### **Plano de Pagamento**

Verifique as informações financeiras e se não houver nenhuma divergência, prossiga. Se necessário, entre em contato com a unidade escolar antes de prosseguir.

| Plano de Pagamento   Etapa 3 de                         | 4                        |          |                           |
|---------------------------------------------------------|--------------------------|----------|---------------------------|
| Ano                                                     | Mês inicial              | Parcelas | Dia vencimento            |
| 2024<br>Valor antecipação anuidade                      | 1<br>Valor m             | ês       | 8<br>Valor total anuidade |
| <b>R\$ 0,00</b><br>Valor Líquido (Valor válido para pag | amento até o vencimento) |          |                           |
|                                                         |                          |          |                           |
| Voltar                                                  |                          |          | Próximo                   |

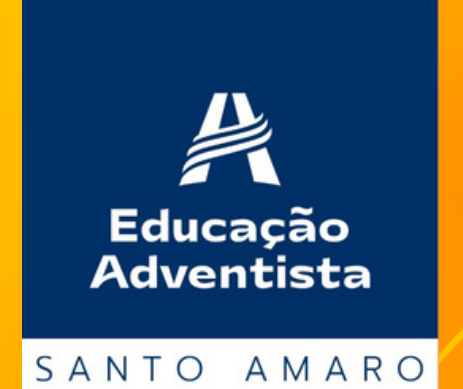

### A rematrícula é efetivada apenas após o pagamento da taxa de atividades. Clique em "VER DETALHAMENTO".

| Rematrícula On-line 🎰                                                                                                    | - Rematricula On-line |            |       |                  |
|----------------------------------------------------------------------------------------------------|-----------------------|------------|-------|------------------|
| Importante:<br>Verifique as informações abaixo e se existir alguma divergência, como: Série/Turma do aluno, endereço, telefone, e-mail ou pagamento, entre em contato com a escola e atualize seus dados antes de finalizar a<br>rematrícula. |                       |            |       |                  |
| Para concluir a matrícula a parcela abaixo precisa ser quitada.<br>Pagamento   Etapa 4 de 5                                                                                                    |                       |            |       |                  |
| STATUS                                                                                                    | PARCELA               | VENCIMENTO | VALOR | AÇÃO             |
| A VENCER                                                                                                    |                       |            |       | Ver detalhamento |
| Voltar                                                                                                    |                       |            |       |                  |

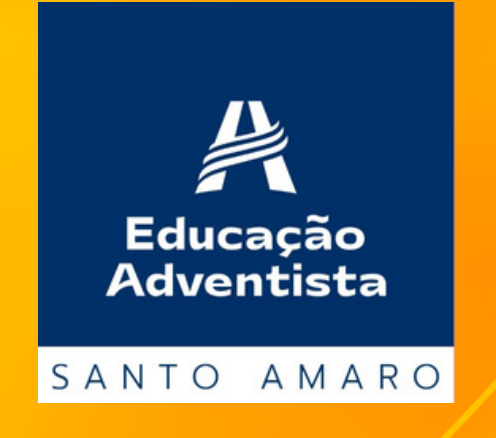

A taxa de atividades pode ser paga no cartão de crédito , boleto bancário ou pix. Se optar por boleto, copie a linha digitável, disponível nesta etapa e realize o pagamento pelo App do seu banco. Após 24 horas, acesse o site e finalize a matrícula. Se optar por cartão de crédito, clique em "PAGAR".

Importante:

Verifique as informações abaixo e se existir alguma divergência, como: Série/Turma do aluno, endereço, telefone, e-mail ou pagamento, entre em contato com a escola e atualize seus dados antes de finalizar a rematrícula.

| Pagamento   Etapa 4 de 5             |             |                 |                      |                  |
|--------------------------------------|-------------|-----------------|----------------------|------------------|
| STATUS                               | PARCELA     | VENCIMENTO      | VALOR                | AÇÃO             |
| A VENCER                             | 0           |                 |                      | Ver detalhamento |
| UNHA DIGITÄVEL:                      |             |                 |                      |                  |
| CARNÉ:                               | VALOR PAGO: | DATA PAGAMENTO: |                      | Pogar            |
| Serviço                              |             | Valor           | Histórico            |                  |
| Atividades/Eventos - Extra Curricule | or          |                 | -                    |                  |
| Desconto Pagto Antecipado            |             |                 | Valido em 30/08/2022 |                  |

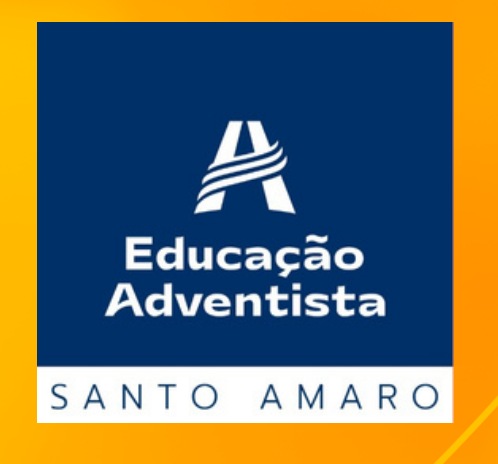

#### Para pagamento no cartão de crédito, selecione a opção.

Opções de Pagamento

Clique para copiar o código de barras

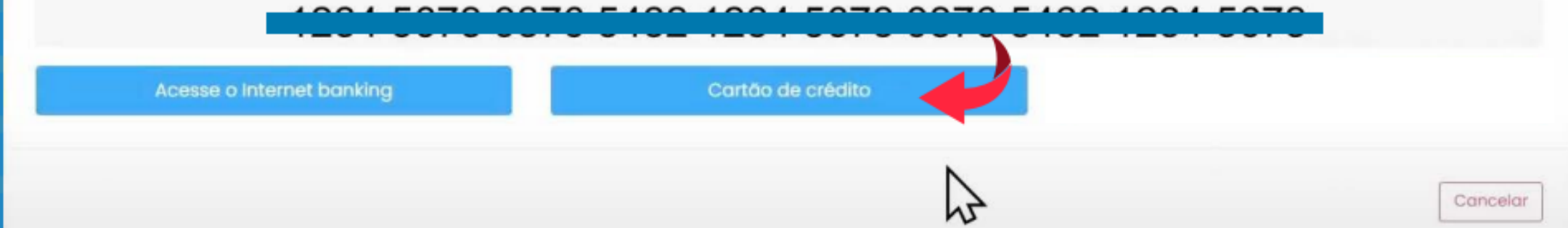

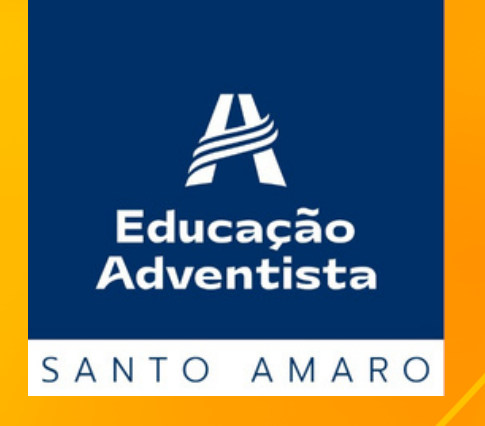

Ao realizar o pagamento pelo cartão de crédito, o mesmo poderá ser dividido em vezes. Confira todas as informações e clique em "PAGAR".

Opções de Pagamento

Clique para copiar o código de barras

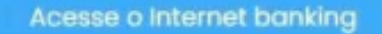

Cartão de crédito

Cancelar

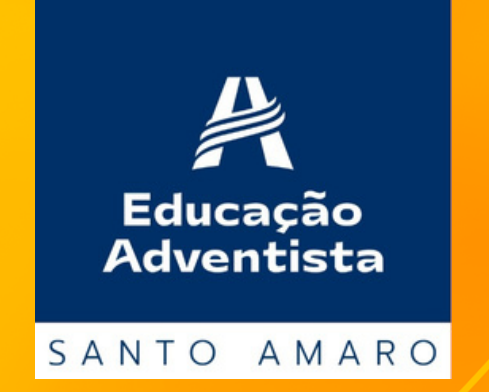

## Aceite de Contrato

Para obter o código de ética e o modelo do contrato, basta fazer o download. O contrato com os seus dados, será enviado em seu e-mail, após finalizar a rematrícula.

| Rematrícula On-line                                                                                        | ଲି - Rematricula On-line                                                                                                    |                                       |
|----------------------------------------------------------------------------------------------------|----------------------------------------------------------------------------------------------------|---------------------------------------|
| Verifique as informaçõ                                                                                     | Importante;<br>ões abaixo e se existir alguma divergência, como: Série/Turma do aluno, endereço, telefone, e-mail ou pagamento, entre em contato com a escola e atualize s<br>rematricula.                                                                                                    | eus dados <b>antes</b> de finalizar a |
| Aceite de Contrato   E                                                                                     | Etapa 4 de 4                                                                                                    |                                       |
| Autoriza o uso da voz e im<br>Autoriza a participação d                                                    | magem do aluno para fins de publicidade<br>do aluno em grupos musicais e cede gratuitamente sua imagem, voz e produção artística                                                                                                    | 0                                     |
|                                                                                                    | Contrato Código de Ético                                                                                                    | eite                                  |
| Este contrato está registro<br>Concordo com o tratamo<br>em segurança e confider<br>do tratamento de dados | rodo no logica de la seconis fornecidos, para propósitos específicos e limitados, com utilização adequada e não excessiva, sendo preservados completos,<br>encialidade quando for o caso, para serem utilizados apenas aos propósitos da CONTRATADA, com observância estrita da boa-fé e dos princípios legais<br>s pessoais. |                                       |
|                                                                                                    |                                                                                                    |                                       |

Voltar

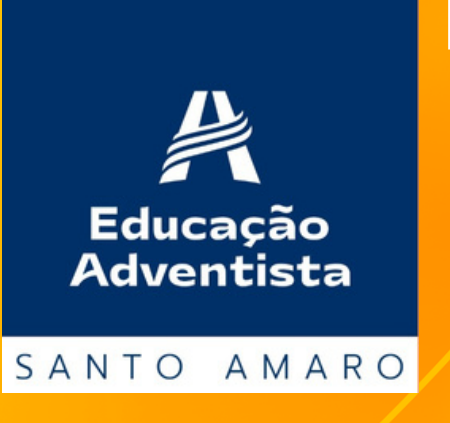

Após aceitar os termos do contrato e do código de ética, clique em "FINALIZAR MATRÍCULA."

## Finalizar a matrícula

### Após a ativação da rematrícula, você receberá um e-mail de confirmação.

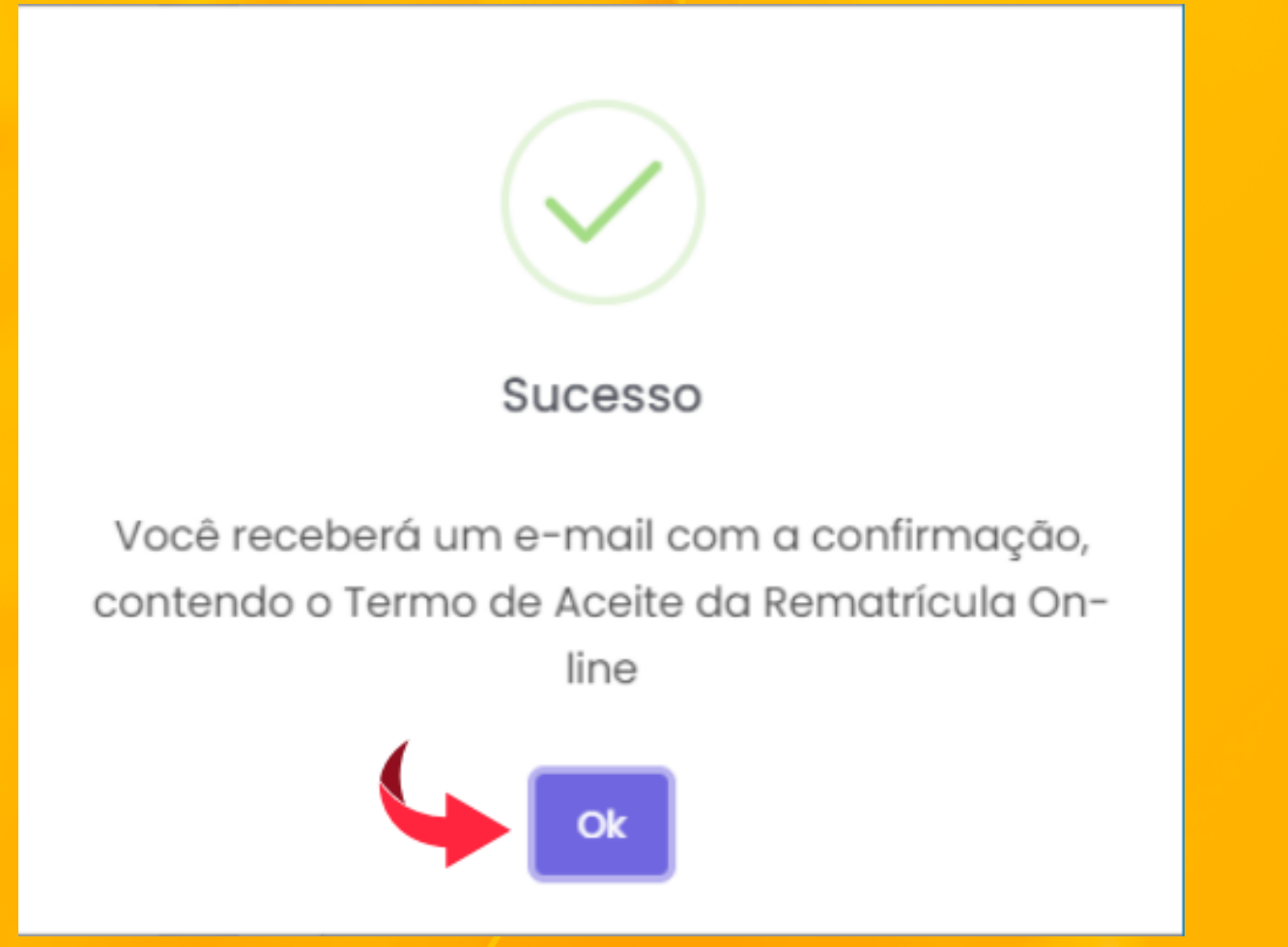

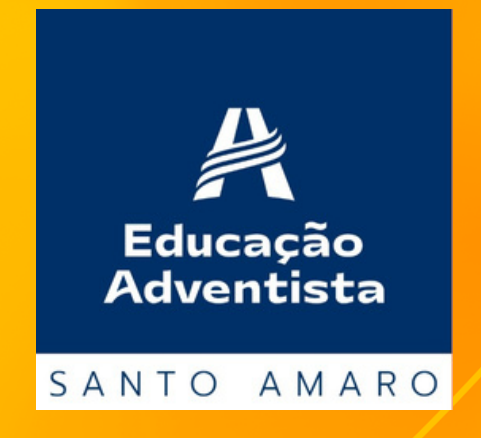

## Pronto! A rematrícula do seu(sua) filho(a) já foi realizada. Você receberá em seu e-mail, o termo de aceite da rematrícula online.

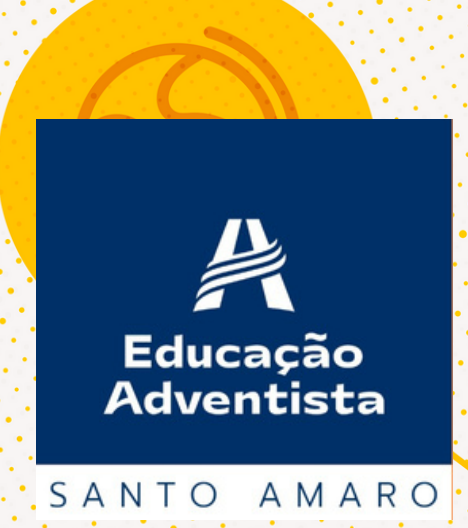